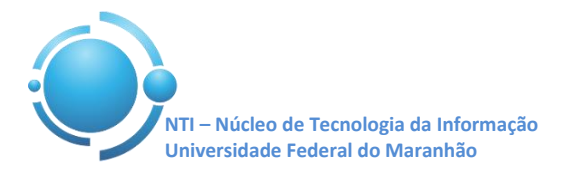

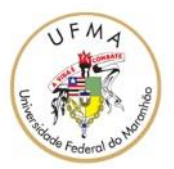

Documento: Wi-Fi\_UFMA\_Win8 Versão: 1.0

## GUIA PARA CONFIGURAÇÃO DE ACESSO WI-FI UFMA NO WINDOWS 8 Data: 07/05/2015

Para se conectar a rede Wi-Fi em hotspots da UFMA utilizando o sistema operacional Windows 8, vá em "**Configurações**" e clique no **Gerenciador de Conexões** sem fio conforme Figura 1 e 2.

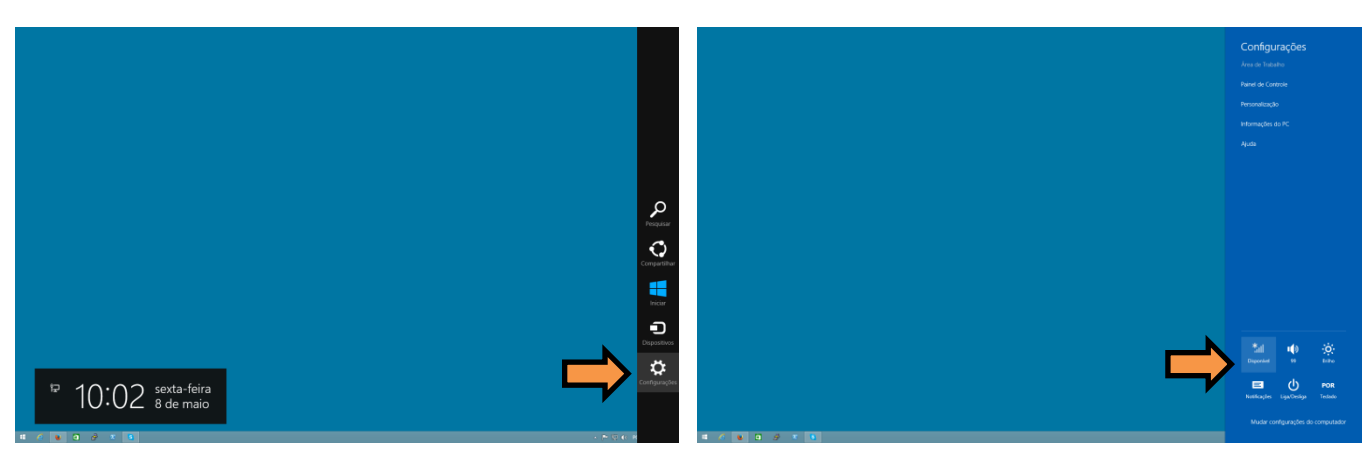

Figura 1 – Configurações do Win8

Figura 2 – Gerenciador de conexões sem fio

No Gerenciador de conexões sem fio irá aparecer o SSID "**UFMA**", selecione e depois clique em **Conectar** para realizar a conexão. Veja conforme Figura 3.

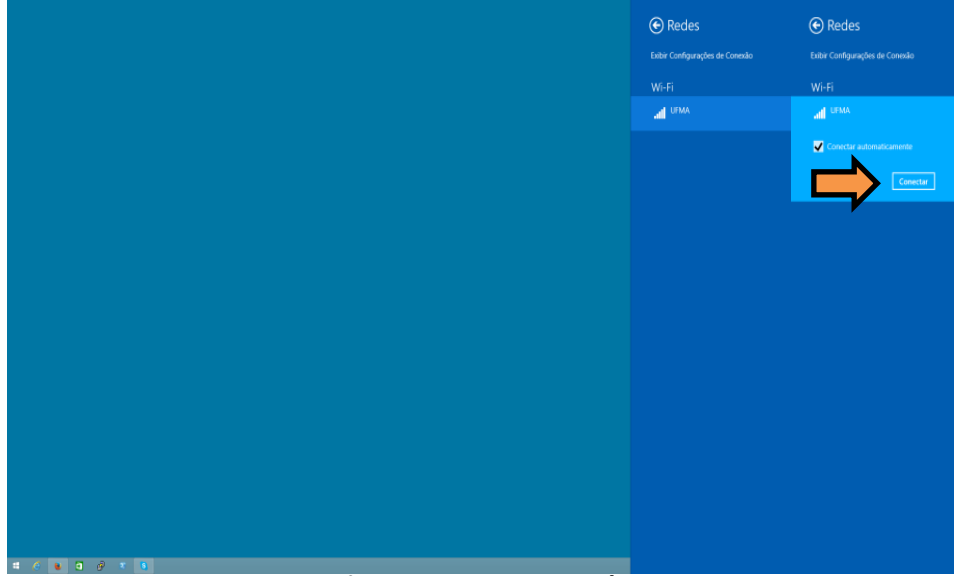

Figura 3 – Conectar rede UFMA

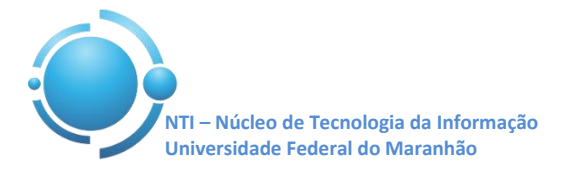

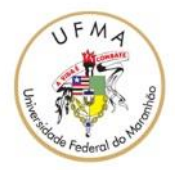

Ŷ

Nos campos "Nome de usuário" e "Senha", entre com suas credenciais utilizadas para se autenticar nos SIGs (SIGAA, SIPAC, SIGRH) clique em **OK** para continuar. Conforme Figuras 4 e 5.

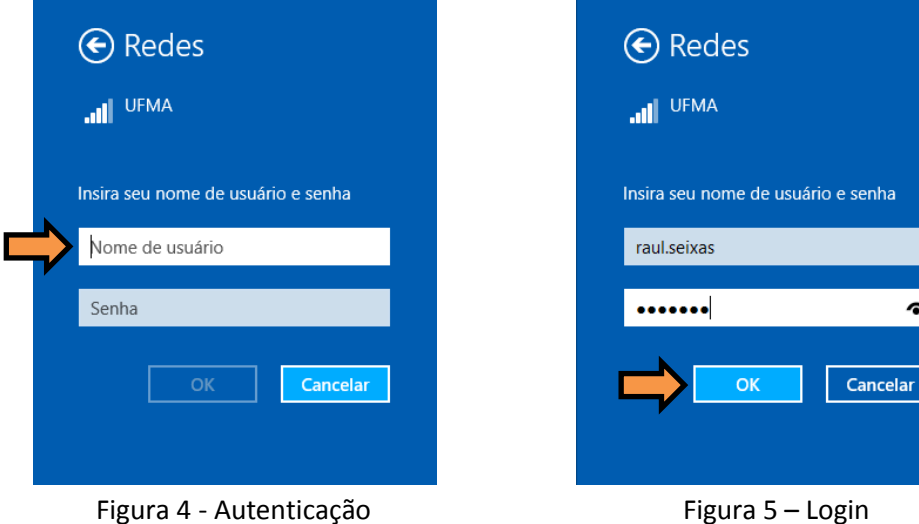

Figura 4 - Autenticação

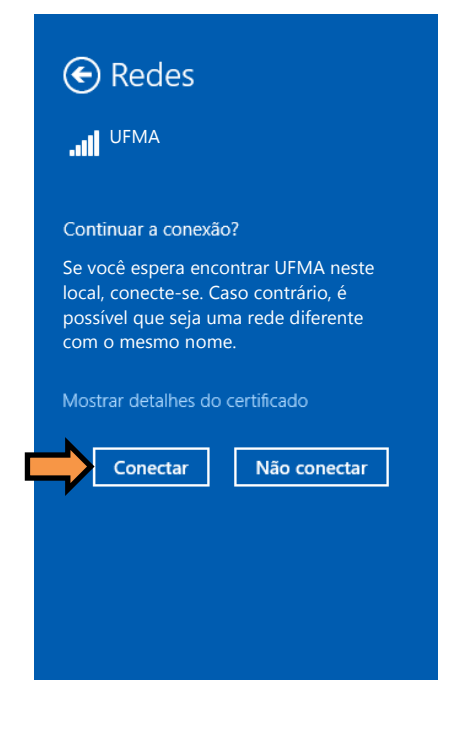

Após fornecer suas credenciais, na janela de "Continuar a conexão?" clique em Conectar para finalizar e realizar a conexão com a rede sem fio.

Após informar os dados corretamente, a conexão com a rede UFMA deverá ser estabelecida com sucesso.

OBS: Estas configurações serão necessárias apenas no primeiro acesso a rede "UFMA", demais acessos serão automáticos.